# Anmeldung von Auszubildenden in der Berufsschule IT mit dem Tool "Schüleronline"

# Inhaltsverzeichnis

| 1. | ÜBE  | RBLICK                                                        | 2 |
|----|------|---------------------------------------------------------------|---|
| 2. | ERS  | TANMELDUNG                                                    | 2 |
|    | 2.1. | VORBEREITUNG                                                  | 2 |
|    | 2.2. | DURCHFÜHRUNG                                                  | 2 |
| 3. | KON  | ITAKTPERSONEN (AUSBILDERINNEN UND AUSBILDER) EINPFLEGEN       | 4 |
| 4. | ОРТ  | IONAL – WEITERE SYSTEMNUTZER UND SYSTEMNUTZERINNEN EINPFLEGEN | 5 |
| 5. |      | AELDUNG VON AUSZUBILDENDEN                                    | 6 |
|    | 5.1. | VORBEREITUNG                                                  | 6 |
|    | 5.2. | DURCHFÜHRUNG                                                  | 6 |

# 1. Überblick

Die Stadt Essen hat seit diesem Schuljahr das Tool SchülerOnline für die Anmeldung von Auszubildenden zur Erleichterung der Schulpflichtüberwachung eingeführt.

Zur Unterstützung der Anmeldung wurde folgende Anleitung erstellt.

Für Fragen steht die Abteilungsleitung der BS-IT unter <u>v.feller@hnbk.de</u> gerne zur Verfügung.

# 2. Erstanmeldung

## 2.1. Vorbereitung

Zur wiederholten Anmeldung am System müssen Sie folgende Daten eingeben und definieren!

- 1. Betriebskürzel (wird von Ihnen festgelegt!)
- 2. Adresse, Telefonnummer und E-Mail-Adresse des Betriebes
- 3. Erstbenutzer (später können weitere hinzugefügt werden) und dessen Kontaktdaten
- 4. E-Mail-Adresse des Erstbenutzers
- 5. Passwort (mindestens 8 Zeichen lang, mindestens ein Groß- und ein Kleinbuchstabe, mindestens ein Sonderzeichen und mindestens eine Zahl)

## 2.2. Durchführung

Sie erreichen das System über folgenden Link:

https://www.schueleranmeldung.de/Prod/PresentationLayer/StartbildschirmBetriebe/pageStartbildschirmHome.aspx?2853

Hier sehen Sie die auszufüllenden Felder in Form von Beispielscreenshots:

#### Anmeldeseite – gehen Sie rechts unten auf "Registrieren"

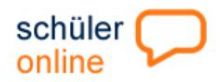

Hilfe Impressum Datenschutzerklärung

Home die Idee dabei sein Bildungsangebote Aktuelles

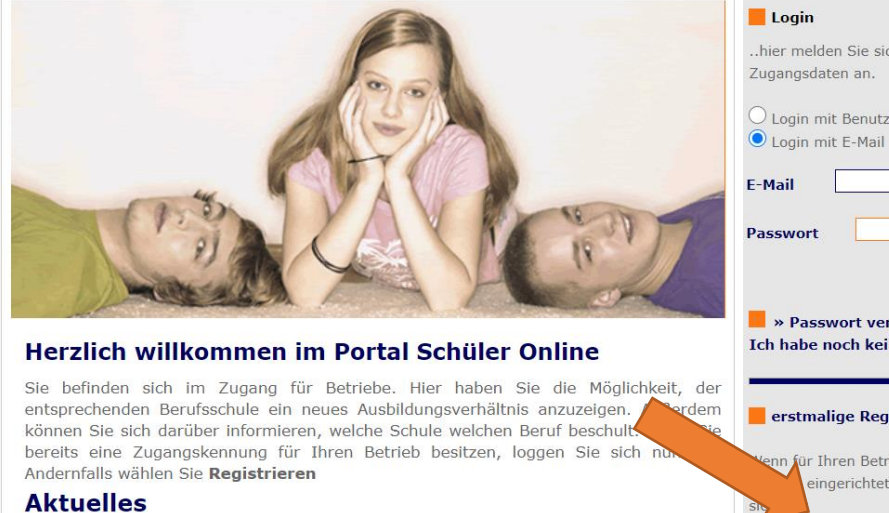

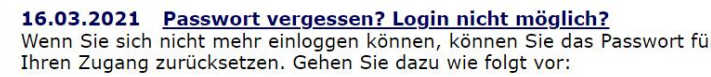

| Login                                             |                                                                                                    |
|---------------------------------------------------|----------------------------------------------------------------------------------------------------|
| hier melo<br>Zugangsda                            | len Sie sich mit Ihren<br>aten an.                                                                          |
|                                                   |                                                                                                    |
| Login n                                           | nit Benutzernamen<br>nit E-Mail                                                                             |
| e cogin n                                         |                                                                                                    |
| E-Mail                                            |                                                                                                    |
| Passwort                                          |                                                                                                    |
|                                                   |                                                                                                    |
|                                                   | Logir                                                                                                    |
| -                                                 | Logir                                                                                                    |
| Pass<br>Ich habe                                  | Logir<br>swort vergessen?<br>noch kein Passwort!                                                            |
| <mark>-</mark> » Pass<br>Ich habe                 | Logir<br>swort vergessen?<br>noch kein Passwort!                                                            |
| Pass<br>Ich habe                                  | Logir<br>wort vergessen?<br>noch kein Passwort!                                                             |
| Pass<br>Ich habe                                  | Logir<br>swort vergessen?<br>noch kein Passwort!<br>nlige Registrierung!                                    |
| » Pass<br>Ich habe<br>erstma                      | Logir<br>swort vergessen?<br>noch kein Passwort!<br>nlige Registrierung!<br>hren Betrieb noch kein          |
| » Pass<br>Ich habe<br>erstma<br>Venn für I<br>eir | Logir<br>noch kein Passwort!<br>nige Registrierung!<br>hren Betrieb noch kein<br>ngerichtet wurde, können : |

#### Definition Betriebskürzel und Betriebsdaten:

| Ausbildungsbetr      | rieb Ansprechpartner Zugangsdaten |   |
|----------------------|-----------------------------------|---|
| Angaben zum A        | usbildungsbetrieb                 |   |
| Betriebsname*        | HNBKTestbetrieb                   |   |
| Straße +<br>Hausnr.* | Dahnstraße 50                     |   |
| Land/Plz/Ort*        | D 🖌 45144 Essen                   | ~ |
| Telefon*             | 0201 76060                        |   |
| Fax ?                |                                   |   |
| E-Mail               | HNBKTestbetrieb@hnbk.de           |   |
| Datenfreigabe 💡      |                                   |   |
|                      | weiter                            | Ð |

#### Definition der Daten des Erstbenutzers

| Ausbildungsbetr                                  | ieb Ansprechpartner Zugangsdaten |          |  |  |  |  |
|--------------------------------------------------|----------------------------------|----------|--|--|--|--|
| Angaben zum Ansprechpartner für die Berufsschule |                                  |          |  |  |  |  |
| Anrede*                                          | Herr 🗸                           |          |  |  |  |  |
| Ansprechpartner                                  | Max Mustermann                   |          |  |  |  |  |
| Filiale/Bereich                                  | HNBKTestbetrieb Hauptstandort    |          |  |  |  |  |
| Straße +<br>Hausnr.*                             | Dahnstraße 50                    |          |  |  |  |  |
| Land/Plz/ort*                                    | D 💙 45144 Essen                  | ~        |  |  |  |  |
| Telefon*                                         | 0201 76060                       |          |  |  |  |  |
| Fax                                              |                                  |          |  |  |  |  |
| E-Mail*                                          | m.mustermann@hnbk.de             |          |  |  |  |  |
|                                                  |                                  | weiter 🗅 |  |  |  |  |

## Übersicht Zugangsdaten:

Hier sehen Sie die Zugangsdaten für Ihren Betrieb. Merken Sie sich diese für spätere Anmeldungen.

| Zugangsdaten fi          | ür Ihren Betrieb    |                     |
|--------------------------|---------------------|---------------------|
| Betriebskürzel*          | HNBK                | Das Betriebskürzel, |
| Benutzer*                | Mustermann          | der Benutzername    |
| Passwort* 🔹 👔            | •••••               | sind auf 16-Zeichen |
| Passwort<br>wiederholen* | •••••               | begrenzt.           |
| E-Mail Benutzer*         | m.mustermann@hnbk.c | le                  |
|                          | Aushildungsleitung  |                     |

Heinz-Nixdorf-Berufskolleg

für Elektrotechnik, Informations- und Telekommunikationstechnik der Stadt Essen

# 3. Kontaktpersonen (Ausbilderinnen und Ausbilder) einpflegen

Bei der Anmeldung von Auszubildenden müssen Sie Kontaktdaten der Ausbilderinnen und Ausbilder angeben. Diese werden bei der Anmeldeeingabe aus einer Liste ausgewählt, die Sie vor Durchführung der Anmeldung in der Liste Kontakte definieren müssen. Gehen Sie hierzu auf:

|                                  | schüler                        |          |                                                                    | Kontakt<br>Impressum<br>Datenschutzerklärung |
|----------------------------------|--------------------------------|----------|--------------------------------------------------------------------|----------------------------------------------|
| Krz55A21(74) 21.1.0.0 20210325.3 | Home die Idee dabei sein Bildu | ungsange | ebote Aktuelles                                                    | « Passwort ändern<br>« Logout                |
| Auszubildende                    | » home                         |          |                                                                    |                                              |
| Auszublidende                    | Testbetrieb2                   |          |                                                                    | HNBK2/Mustermann                             |
| Administration                   | Stammdaten                     |          |                                                                    | Mitteilungshistorie                          |
| Dokumentation                    | Kontakte                       | Þ        | Übersichtsliste                                                    | <b></b>                                      |
|                                  | Benutzerverwaltung             | •        | neuer Kontakt                                                      |                                              |
|                                  | Import Schema Azubis           |          | ntigste in aller Kurze<br>• Schüler Online für die Anmeldung Ihrei | r Azubis nutzen.                             |
|                                  | Wie funktioniert das hier?     |          |                                                                    |                                              |

Folgende Daten sind anzugeben:

| euer Kontakt        |                               | speichern 📘 |
|---------------------|-------------------------------|-------------|
| Ansprechpartner     |                               |             |
| Angaben zum Ansprec | hpartner für die Berufsschule |             |
| Anrede*             | bitte auswählen               | ~           |
| Ansprechpartner*    |                               |             |
| Filiale/Bereich     | 2                             |             |
| Straße + Hausnr.*   | Dahnstraße 50                 |             |
| Land/Plz/ort*       | D 💙 45144 Essen               | ~           |
| Telefon*            |                               |             |
| Fax                 |                               |             |
| T u A               |                               |             |

# 4. Optional – weitere Systemnutzer und Systemnutzerinnen einpflegen

Falls die Anmeldung von Auszubildenden noch von weiteren Personen durchgeführt wird, können Sie hier weitere Benutzer und Benutzerinnen definieren. Sie legen einen Benutzernamen fest, geben Vor- und Nachname sowie die E-Mail-Adresse ein und der Benutzer bzw. die Benutzerin wird per E-Mail angeschrieben und kann sich registrieren.

|                |   | » home » Administration » Be                                                                     | nutzerve                          | rwaltung » neue/r Benutzer/in                                                                 |                                                           |                                                     |
|----------------|---|--------------------------------------------------------------------------------------------------|-----------------------------------|-----------------------------------------------------------------------------------------------|-----------------------------------------------------------|-----------------------------------------------------|
| Auszubildende  | Þ | Testbetrieb2                                                                                     |                                   |                                                                                               |                                                           | HNBK2/Musterman                                     |
| Administration | Þ | Stammdaten                                                                                       |                                   |                                                                                               |                                                           | speichern 😾                                         |
| Dokumentation  |   | Kontakte                                                                                         | Þ                                 |                                                                                               |                                                           |                                                     |
|                |   | Benutzerverwaltung                                                                               | Þ                                 | Übersichtsliste                                                                               |                                                           |                                                     |
|                |   | Import Schema Azubis                                                                             |                                   | neue/r Benutzer/in                                                                            |                                                           |                                                     |
|                |   | Benutzergruppe*                                                                                  |                                   | Gruppenrechte                                                                                 |                                                           |                                                     |
|                |   | Nachname                                                                                         |                                   | 1                                                                                             |                                                           |                                                     |
|                |   | Vorname                                                                                          |                                   |                                                                                               |                                                           |                                                     |
|                |   | E-Mail*                                                                                          |                                   |                                                                                               |                                                           |                                                     |
|                |   | * notwendige Angaben<br>Hinweise zum Erstellen von                                               | n Nutzer                          | konten:                                                                                       |                                                           |                                                     |
|                |   | <ul> <li>Die Länge des Benutzer</li> </ul>                                                       | namens                            | ist auf 16 Zeichen begrenzt.                                                                  |                                                           |                                                     |
|                |   | <ul> <li>Die Rechte der einzelne<br/>"Benutzerverwaltung" &gt;</li> </ul>                        | n Benut:<br>> "Grupp              | zergruppen finden Sie unter dem<br>enrechte"                                                  | Menüpunkt "Administratio                                  | n" >                                                |
|                |   | <ul> <li>Beim Speichern des neu<br/>einen Link über den das<br/>Nutzernamen und den d</li> </ul> | uen Nutz<br>s Passwo<br>Ablauf de | erkontos wird eine E-Mail an der<br>rt für den Nutzer festgelegt werd<br>as Logins informiert | ı Nutzer/die Nutzerin versc<br>den kann. Der Nutzer/die N | hickt. Die E-Mail enthält<br>Jutzerin wird über den |

# 5. Anmeldung von Auszubildenden

## 5.1. Vorbereitung

Halten Sie von den Auszubildenden folgende Daten bereit:

- 1. Name
- 2. Vorname
- 3. Geburtsdatum
- 4. Land/PLZ/Wohnort
- 5. Straße und Hausnr
- 6. Geburtsort
- 7. Telefonnummer
- 8. Geschlecht
- 9. Staatsangehörigkeit
- 10. Ausbildungsberuf
- 11. Einverständniserklärung der Weitergabe der E-Mail- Adresse des Auszubildenden und Angabe dieser!

(Dann können die Auszubildenden seine für die Schulaufnahme benötigten Daten vorbereitend selbst eingeben und sich selbständig über den Status der Anmeldung informieren!)

- 12. Den Schulabschluss, den die Auszubildenden erzielt haben sowie Namen und Ort dieser Schule.
- 13. Den von Ihnen präferierten Berufsschulblock (1, 2 oder 3 ansonsten "keine Auswahl"). Hinweis: Für bestimmte Berufe können wir nach der Neuordnung nur bestimmte Blöcke anbieten, deshalb ist hier die Auswahl auf diese Blöcke beschränkt. Notfalls kann in der Unterstufe aber von dieser Einordnung abgewichen werden. Wenn dies gewünscht ist, erstellen Sie bitte eine Bemerkung in dem dafür vorgesehenen Textfeld.

# 5.2. Durchführung

## Login

Wir empfehlen die Anmeldung per E-Mail. Die Anmeldung per Betriebskürzel und Benutzername ist aber auch möglich.

Sollten Sie das Passwort vergessen haben, können Sie dies unter Angabe der E-Mail-Adresse zurücksetzen.

| Login                                               | Login                                                                                                    |
|-----------------------------------------------------|----------------------------------------------------------------------------------------------------|
| …hier melden Sie sich mit Ihren<br>Zugangsdaten an. | hier melden Sie sich mit Ihren<br>Zugangsdaten an.                                                                                                    |
| O Login mit Benutzernamen<br>Login mit E-Mail       | <ul> <li>Login mit Benutzernamen</li> <li>Login mit E-Mail</li> </ul>                                                                                                    |
| E-Mail m.mustermann@hnbk.de                         | Betriebskürzel HNBK                                                                                                    |
| Ihrem Account ist derzeit nur ein                   | Benutzer Mustermann                                                                                                    |
| Betrieb zugeordnet.                                 | Login<br>hier melden Sie sich mit Ihren<br>Zugangsdaten an.<br>Login mit Benutzernamen<br>Login mit E-Mail<br>Betriebskürzel HNBK<br>Benutzer Mustermann<br>Passwort<br>Login<br>n<br>Passwort vergessen?<br>Ich habe noch kein Passwort! |
| Passwort                                            | Login                                                                                                    |
| Login                                               | _                                                                                                    |
| -                                                   | Passwort vergessen? Ich habe noch kein Passwort!                                                                                                    |
| Passwort vergessen?                                 | Tell habe hoen kein Passwort:                                                                                                    |
| ich nabe noch kein Passwort!                        |                                                                                                    |

Heinz-Nixdorf-Berufskolleg für Elektrotechnik, Informations- und Telekommunikationstechnik der Stadt Essen

### Dateneingabe

| W255421(75) 21.1.0.0 20210217.3 |   | schüler<br>online<br>Home die Idee dabei sein Bildungsange                                                         | Kontakt<br>Impressum<br>Datenschutzerklärung<br><b>« Passwort ändern</b><br><b>« Logout</b>                                                                                                  |
|---------------------------------|---|----------------------------------------------------------------------------------------------------|----------------------------------------------------------------------------------------------------|
|                                 |   | > home                                                                                                    | L                                                                                                    |
| Auszubildende                   | Þ | Übersichtsliste                                                                                                    | TBetrieb/TBetrieb                                                                                                    |
| Administration                  | Þ | neue Anmeldung                                                                                                    | Mitteilungsbistorie                                                                                                    |
| Dokumentation                   |   | Import Azubis                                                                                                    | <u>Interangonistorie</u>                                                                                                    |
|                                 |   | 19.08.2020 <u>Neues Handbuch ve</u><br>Das Handbuch führt Sie von der Re<br>Online. Rufen Sie im Menu den Punk<br> | e <mark>rfügbar</mark><br>egistrierung Ihres Betriebs bis zur Anmeldung von Azubis sicher durch Schüler<br>t 'Dokumentation' auf. Laden Sie dort die Datei 'Betrieb-Hilfe.pdf' herunter.<br> |

Die vorbereiteten Daten können jetzt wie folgt eingegeben werden:

| Azubi<br>Azubi                                                                                       | Anmeldung                                                                           | Notfalladresse                                                                                   | Schulbildung                                                                     | Übersicht                                                             | TBet                                                 |  |  |
|----------------------------------------------------------------------------------------------------|-------------------------------------------------------------------------------------|--------------------------------------------------------------------------------------------------|----------------------------------------------------------------------------------|-----------------------------------------------------------------------|------------------------------------------------------|--|--|
| Azubi                                                                                                | Anmeldung                                                                           | Notfalladresse                                                                                   | Schulbildung                                                                     | Übersicht                                                             |                                                      |  |  |
| Azubi<br>Auszubildende                                                                               | Anmeldung                                                                           | Notfalladresse                                                                                   | Schulbildung                                                                     | Übersicht                                                             |                                                      |  |  |
| Auszubildende                                                                                        |                                                                                     |                                                                                                  |                                                                                  |                                                                       | Formular                                             |  |  |
| Auszubildende                                                                                        |                                                                                     |                                                                                                  |                                                                                  |                                                                       |                                                      |  |  |
|                                                                                                    | e/r                                                                                 |                                                                                                  |                                                                                  |                                                                       |                                                      |  |  |
| Nachname*                                                                                            | ., .                                                                                | Mustermann                                                                                       |                                                                                  |                                                                       |                                                      |  |  |
| Vorname*                                                                                             |                                                                                     | Max                                                                                              |                                                                                  |                                                                       |                                                      |  |  |
| Geburtsdatum*                                                                                        |                                                                                     | 01.02.2001                                                                                       |                                                                                  |                                                                       |                                                      |  |  |
| Land/Plz/Wohn                                                                                        | ort*                                                                                | D 💙 4514                                                                                         | 4 Essen                                                                          |                                                                       | ~                                                    |  |  |
| Straße + Hausn                                                                                       | r.*                                                                                 | Dahnstraße 5                                                                                     | Dahnstraße 50                                                                    |                                                                       |                                                      |  |  |
| Ortsteil                                                                                             |                                                                                     |                                                                                                  |                                                                                  |                                                                       |                                                      |  |  |
| Geburtsort*                                                                                          |                                                                                     | Essen                                                                                            |                                                                                  |                                                                       |                                                      |  |  |
| Geburtsname                                                                                          |                                                                                     |                                                                                                  |                                                                                  |                                                                       |                                                      |  |  |
| 1.Telefon*                                                                                           |                                                                                     | 0201 760                                                                                         | 60                                                                               |                                                                       |                                                      |  |  |
| 2.Telefon                                                                                            |                                                                                     |                                                                                                  |                                                                                  |                                                                       |                                                      |  |  |
| Geschlecht*                                                                                          |                                                                                     | 🗌 🔿 Frau 🔎 Mar                                                                                   | n O Divers O                                                                     | ohne Angaber                                                          | n                                                    |  |  |
| Staatszugehörig                                                                                      | jkeit*                                                                              | deutsch                                                                                          |                                                                                  |                                                                       | ~                                                    |  |  |
| Konfession                                                                                           |                                                                                     | bitte auswähl                                                                                    | en                                                                               |                                                                       | ~                                                    |  |  |
| E-Mail                                                                                               |                                                                                     |                                                                                                  |                                                                                  |                                                                       |                                                      |  |  |
| □Ich mochte<br>er/sie ohne hii<br>Konto hat.<br>Die E-Mail-Adre<br>Bewerbung erha<br>Mail an den/die | sse kann hinte<br>nterlegte E-M<br>sse kann hinte<br>alten. Wenn Si<br>Auszubildend | -Adresse fur der<br>1ail-Adresse kein<br>rlegt werden, dam<br>e die Anmeldung a<br>e verschickt. | i Azubi angeben.<br>en Zugriff auf se<br>it Auszubildende Z<br>bgeschickt haben, | Mir ist bewus<br>in/ihr Schüler<br>ugriff auf den s<br>wird automatis | sst, dass<br>r Online-<br>Stand ihrer<br>sch eine E- |  |  |
|                                                                                                    |                                                                                     |                                                                                                  |                                                                                  | weiter 🗲                                                              |                                                      |  |  |
| otwendige Angaben                                                                                    |                                                                                     |                                                                                                  |                                                                                  |                                                                       |                                                      |  |  |

Falls der Auszubildende dem System noch nicht bekannt ist, werden hier weitere für die Einschulung benötigte Stammdaten abgefragt.

Diese müssen aber nicht von Ihnen eingegeben werden!

Wenn Sie eine E-Mail-Adresse vom Auszubildenden hinterlegt habe, wird dieser beim Login in das System aufgefordert, die Daten zu vervollständigen!

Gehen Sie einfach auf "weiter"!

| tbetrieb             |                 |                      |               | TBetri         | eb/TB |  |  |
|----------------------|-----------------|----------------------|---------------|----------------|-------|--|--|
| Azubi Anmeldur       | Notfalladresse  | Schulbildung         | Übersicht     | Formular       |       |  |  |
| Erziehungsberechtigt |                 | A                    | dresse überne | hmen 🚺         |       |  |  |
| Anrede               | bitte auswähle  | en                   |               | ~              |       |  |  |
| Nachname             |                 |                      |               |                |       |  |  |
| Vorname              |                 |                      |               |                |       |  |  |
| Land/Plz/Wohnort     | D 🗸             |                      |               | ~              |       |  |  |
| Straße + Hausnr.     |                 |                      |               |                |       |  |  |
| Telefon              |                 |                      |               |                |       |  |  |
| E-Mail               |                 |                      |               |                |       |  |  |
| Sorgeberechtigt      | bitte auswähle  | en                   |               | ~              |       |  |  |
|                      |                 | Adarees übermehmen 🎦 |               |                |       |  |  |
| Anrede               | bitto puowöble  |                      | uresse uberne | nmen <u>F-</u> |       |  |  |
| Nachaama             | Ditte auswarite |                      |               |                |       |  |  |
| Nachname             |                 |                      |               |                |       |  |  |
| vorname              |                 |                      |               |                |       |  |  |
|                      |                 |                      |               |                |       |  |  |
| Talafan              |                 | ]                    |               |                |       |  |  |
| E Mail               | [] [            |                      |               |                |       |  |  |
| C-Mdii               | bitto puowähle  |                      |               |                |       |  |  |
| Sorgeberechtigt      | Ditte auswahle  | 511                  |               |                |       |  |  |
|                      |                 |                      | zurück 🛃 v    | veiter 🛃       |       |  |  |
| notwendige Angaben   |                 |                      |               |                |       |  |  |
|                      |                 |                      |               |                |       |  |  |

## Weitere Dateneingabe

Hier wählen Sie eine Kontaktperson aus der vorher definierten Liste aus, geben die Stadt Essen und den gewünschten Beruf ein.

Unter Schule wählen Sie "Essen- Heinz-Nixdorf-Berufskolleg" und unter Anmeldeoption können Sie die von Ihnen präferierte Blockphase auswählen, falls diese verfügbar ist.

| tbetrieb2                                |                                                       |                                    |                                      |                      | HNBK     | 2/Mustermann |
|------------------------------------------|-------------------------------------------------------|------------------------------------|--------------------------------------|----------------------|----------|--------------|
| A multi                                  | A result of the second                                | N atfalla dasaas                   | C ab uilt i lab us a                 | Üle ansishet         | Computer |              |
| Azubi                                    | Anmeldung                                             | Notralladresse                     | Schulblidung                         | Upersicht            | Formular |              |
|                                          |                                                       |                                    |                                      |                      |          |              |
| Anmeldung ar                             | n Berufskolle                                         | g                                  |                                      |                      |          |              |
| Kontaktpersor                            | n für die Beru                                        | fsschule?*                         |                                      |                      |          |              |
| Test (Test)                              |                                                       |                                    |                                      |                      |          |              |
| Tra uvelek erre (uv                      | alahan Kraia/                                         | Ctadt bafindat air                 | h die Dewsfeeebu                     | .l_0*                |          |              |
| Fesen (Stadt                             |                                                       | Stadt Defindet Sic                 | n die beruisschi                     | lie?                 |          |              |
| Ausbildunasbe                            | /<br>eruf*                                            |                                    |                                      |                      |          |              |
| Fachinformat                             | iker/in - Anw                                         | endungsentwicklu                   | ung                                  |                      |          |              |
| Berufsschulen                            | mit der gewa                                          | ählten Ausbildung                  | ]*                                   |                      |          |              |
| Essen, Heinz                             | -Nixdorf-Beru                                         | ıfskolleg                          |                                      |                      |          |              |
| Fachinform     Fachinform     Fachinform | natiker/in - Al<br>natiker/in - Al<br>natiker/in - Al | nwendungsentwic<br>nwendungsentwic | klung 2. Blockpl<br>klung 3. Blockpl | hase<br>hase<br>hase |          |              |
| Ausphaung (vol                           |                                                       | 01.00.2021                         | 51.07.20                             | 27                   |          |              |
| Info Betrieb a                           | n Berufsschule                                        |                                    |                                      |                      |          |              |
|                                          |                                                       |                                    |                                      |                      |          |              |
|                                          |                                                       |                                    |                                      |                      |          |              |
|                                          |                                                       |                                    |                                      |                      |          |              |
|                                          |                                                       |                                    |                                      |                      |          |              |
|                                          |                                                       |                                    |                                      |                      |          |              |
|                                          |                                                       |                                    |                                      |                      |          |              |
|                                          |                                                       |                                    |                                      |                      |          |              |

## Schulpflichtüberwachung

Da das neue Anmeldetool zur Schulpflichtüberwachung eingesetzt wird, ist die Eingabe der Schule, an der die Auszubildenden den letzten Schulabschluss erworben haben, ein Pflichtfeld.

Hier müssen Sie auf Basis des **letzten Schulabschlusszeugnisses der Auszubildenden** die genaue Schulbezeichnung, die Schulform und den letzten Schulabschluss eingeben.

|                                                                                                    |                                                            | relating                        |                                |            |                    |  |  |
|----------------------------------------------------------------------------------------------------|------------------------------------------------------------|---------------------------------|--------------------------------|------------|--------------------|--|--|
| etrieb                                                                                                    |                                                            |                                 |                                |            | TBetrie            |  |  |
| Azubi                                                                                                    | Anmeldung                                                  | Notfalladresse                  | Schulbildung                   | Übersicht  | Formular           |  |  |
| 712001                                                                                                    | Anneldung                                                  | Hotalidaresse                   | Schabildung                    | oberstelle | Torritida          |  |  |
| orherige T                                                                                                    | ätigkeit                                                   |                                 |                                |            |                    |  |  |
| <ul> <li>Scrule</li> <li>Berufsso</li> <li>berufstä</li> <li>arbeitslo</li> <li>Wehr-,B</li> <li>Hochsch</li> </ul> | chule (duale Au<br>tig<br>os<br>undesfreiwillig<br>ule/Uni | ısbildung)<br>endienst          |                                |            |                    |  |  |
| chulen in NRW*                                                                                                    |                                                            |                                 | Schule liegt aubernald von NRW |            |                    |  |  |
| Essen, Hei                                                                                                    | nz-Nixdorf-Ber                                             | ufskolleg                       |                                |            | ~                  |  |  |
|                                                                                                    |                                                            |                                 |                                |            |                    |  |  |
| chulform                                                                                                    |                                                            |                                 |                                |            |                    |  |  |
| chulform<br>3erufliches                                                                                             | Gymnasium (                                                | mit Berufsabschlu               | ss)                            |            | ~                  |  |  |
| chulform<br>Berufliches<br>tzter Schu                                                                               | Gymnasium (<br>Ilabschluss                                 | mit Berufsabschlu               | ss)                            |            | ~                  |  |  |
| chulform<br>Berufliches<br>tzter Schu<br>allgemeine                                                                 | Gymnasium (<br>Ilabschluss<br>Hochschulreife               | mit Berufsabschlu<br>e (Abitur) | ss)                            |            | ~                  |  |  |
| chulform<br>Berufliches<br>tzter Schu<br>allgemeine                                                                 | Gymnasium (<br>Ilabschluss<br>Hochschulreif                | mit Berufsabschlu<br>e (Abitur) | ss)                            | zurück 🗲   | ✓<br>✓<br>weiter ₽ |  |  |

## Heinz-Nixdorf-Berufskolleg

für Elektrotechnik, Informations- und Telekommunikationstechnik der Stadt Essen

Abschließend wird folgendes Bestätigungsformular angezeigt:

| tbetheb                 |                  |                   |              | TBetrieb/TBe |          |  |  |
|-------------------------|------------------|-------------------|--------------|--------------|----------|--|--|
| Azubi                   | Anmeldung        | Notfalladresse    | Schulbildung | Übersicht    | Formular |  |  |
| Bitte überp             | rüfen Sie Ihre / | Angaben           |              |              |          |  |  |
| Berufsschu              | le               |                   |              |              |          |  |  |
| Essen, Heir             | z-Nixdorf-Beru   | ifskolleg         |              |              |          |  |  |
| Ausbildung              | sberuf           |                   |              |              |          |  |  |
| Fachinform              | atiker/-in Date  | en- und Prozessan | alyse        |              |          |  |  |
| Ausbildung              | sbetrieb         |                   |              |              |          |  |  |
| Testbetrieb             | 50               |                   |              |              |          |  |  |
| Hermannst<br>45220 Ecco | rasse 50         |                   |              |              |          |  |  |
| 0201 1231               | 23               |                   |              |              |          |  |  |
| Auszuhilder             | nder             |                   |              |              |          |  |  |
| Max Muster              | mann (01.02.2    | (001)             |              |              |          |  |  |
| Dahnstraße              | e 50             |                   |              |              |          |  |  |
| 45144 Esse              | en               |                   |              |              |          |  |  |
|                         |                  |                   |              |              |          |  |  |
|                         |                  |                   |              |              |          |  |  |

#### Nach dem Absenden erfolgt folgende Ansicht:

| etrieb         |                     |                                                |                       |                   | TBetrieb/             | TBetrieb            |
|----------------|---------------------|------------------------------------------------|-----------------------|-------------------|-----------------------|---------------------|
| Azubi          | Anmeldung           | Notfalladresse                                 | Schulbildung          | Übersicht         | Formular              |                     |
| )ie Anzeige de | es Ausbildungsverh  | ältnisses für Max Mus<br>sch an die Berufsschu | stermann für den B    | eruf Fachinforn   | natiker/-in Daten- u  | ınd                 |
|                |                     |                                                |                       |                   |                       |                     |
| ine Bestätigu  | ng der Ausbildungs  | anzeige für Ihre Unte                          | rlagen erhalten Sie i | mit einem Klick a | uf Druck für Ihre U   | nterlagen.          |
| lächste Schi   | ritte               |                                                |                       |                   |                       |                     |
| ür die erfolgr | eiche Anmeldung m   | nüssen Sie noch das A                          | nmeldeformular u      | ind die benötigt  | en Unterlagen bei de  | er Schule einreich  |
| as Anmeldef    | ormular können Sie  | mit einem Klick auf #                          | Anmeldeformular o     | offnen herunterl  | aden. Dort finden Sie | auch die Angabe     |
| enotigen Unt   | erlagen.            |                                                |                       |                   |                       |                     |
| uszubildende   | können das Anmel    | deformular auch selbs                          | st in ihrem eigenen   | Schüler Online-K  | onto abrufen. Dort kö | nnen sie auch die   |
| nmeldung ele   | ektronisch gegenüb  | er der Berufsschule be                         | estätigen.            |                   |                       |                     |
| ollten Auszut  | oildende kein Schül | er Online-Konto gehat                          | ot haben, wurde es r  | nit dieser Anmel  | dung automatisch ers  | tellt. Mit folgende |
| chritten erha  | lten Auszubildende  | dann ihr Passwort für                          | das Konto:            |                   |                       |                     |
| Www.schue      | eleranmeldung.de    | autruten                                       | uf Passw              | ort verdessen     | licken                |                     |
| E-Mail-Adre    | esse eingeben une   | d auf Passwort anfo                            | rden                  |                   |                       |                     |
| en Status die  | eser Anmeldung kör  | nnen Sie jederzeit unt                         | er Auszub             | Übersichtsli      | ste einsehen.         |                     |
|                |                     |                                                |                       |                   |                       |                     |
|                |                     | Druck fi                                       | ir Thre Unterlagen    |                   | rmular öffnen 🖹       | Übersichtsliste     |
|                |                     | DIDEKIL                                        | I THIC OUTCURNED      | Anneuer           |                       | VVVI SILILISIISLE   |

Klicken Sie hier unten rechts auf "Anmeldeformular öffnen"! Dann wird ein pdf- Dokument heruntergeladen, das eine Anmeldebestätigung inklusive der ausgewählten Blockpräferenz enthält.

Ab Mitte Juni erhalten Sie eine Anmeldebestätigungen inklusive der konkreten Klassenzuordnung und des Einschulungstermins sowie detaillierter Einschulungsinformationen per E-Mail.